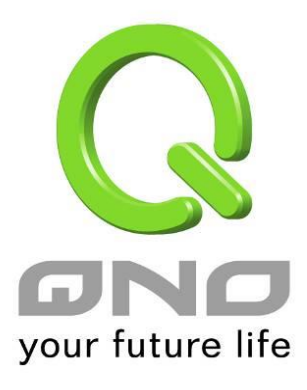

# 802.1q

简体中文使用手册

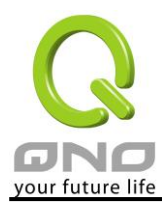

| 1. |     | 依据 VLAN 发送 DHCP 网段             |
|----|-----|--------------------------------|
| 2. |     | 802.1Q VLAN 设定                 |
|    | (1) | 将 WAN 的封包依据不同 VLAN 标签转发到不同端口:6 |
|    | (2) | 指定特定网段使用特定 VLAN 标签8            |

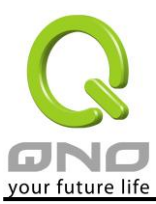

## 1. 依据 VLAN 发送 DHCP 网段

在新版本中,DHCP server 具有发送不同网段给不同 VLAN 的功能。您可以依据需要将 LAN 划分为几个不同的 VLAN,分别给予不同的 DHCP 网段。详细的设定范例如下:

i. 在网络设定中设定多个子网段,并且启用对应网域的 DHCP 服务器:

| 0 | 局域网(LAN)接口酶 | 置         |                                                             |                                        |            |       |
|---|-------------|-----------|-------------------------------------------------------------|----------------------------------------|------------|-------|
|   | IP 地址 192   | . 168 . 1 | . 1                                                         | 子网掩码 255                               | . 255 . 25 | 5 . 0 |
|   | 多重网段配置      | 🔲 多重网段    |                                                             |                                        |            |       |
|   |             |           | 局域网IP 地址                                                    |                                        |            |       |
|   |             |           | 子网掩码                                                        |                                        |            |       |
|   |             |           |                                                             | 增加到对应列表                                |            |       |
|   |             |           | 192.168.11.1/255.<br>192.168.12.254/25<br>192.168.14.2/255. | 255.255.0<br>55.255.255.0<br>255.255.0 |            |       |
|   |             |           |                                                             |                                        |            | ~     |
|   |             |           |                                                             | 删除选中的子网                                |            |       |

#### ● 动态 IP 服务

☑ 激活DHCP 服务功能

|           | 子网域1                   | 子网域2                    | 子网域3                    | 子网域4                    |  |
|-----------|------------------------|-------------------------|-------------------------|-------------------------|--|
| DHCP 服务功能 | ☑ 激活                   | ☑ 激活                    | ☑ 激活                    | ☑ 激活                    |  |
| 起始 IP 地址  | 192 . 168 . 1 .<br>100 | 192 . 168 . 11 .<br>100 | 192 . 168 . 12 .<br>100 | 192 . 168 . 14 .<br>100 |  |
| 结束 IP 地址  | 192 . 168 . 1 .<br>149 | 192 . 168 . 11 .<br>149 | 192 . 168 . 12 .<br>149 | 192 . 168 . 14 .<br>149 |  |
|           |                        |                         |                         |                         |  |

HE RA

ii. 在 VLAN 设定页面, VLAN 模式选择 Port-Based,将局域网络端口依据需要设定成不同的 VLAN

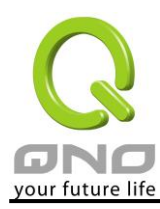

#### ● VLAN 状态

|    |      |          | VLAN 模式 : P | Port-Based       |          |
|----|------|----------|-------------|------------------|----------|
| 端号 | 端日   | 连线模式     | PVID        | VID 成员           | 配置       |
| 1  | 局域网  | Untagged | 4051        | VID4001, VID4051 | VLAN 1 🗸 |
| 2  | 局域网  | Untagged | 4051        | VID4001, VID4051 | VLAN 2 🗸 |
| 3  | 局域网  | Untagged | 4051        | VID4001, VID4051 | VLAN 3 🗸 |
| 4  | 局域网  | Untagged | 4051        | VID4001, VID4051 | VLAN 4 🗸 |
| 9  | 广域网1 | Untagged | 4081        | VID4081          |          |
| 10 | 广域网2 | Untagged | 4082        | VID4082          |          |
| 11 | 广域网3 | Untagged | 4083        | VID4083          |          |
| 12 | 广域网4 | Untagged | 4084        | VID4084          |          |
| 13 | DMZ  | Untagged | 4085        | VID4085          |          |
|    |      |          |             |                  |          |

補定 取精

切换到 802.1q VLAN 设定页面,在 VID4051 的字段点选编辑,设定 VLAN1 启用 DHCP 服务器为子网 1 iii.

#### ● VLAN一覽表

| VID  | 端日  | 激活       | DHCP 服务                      | 端口号成员                | 编辑 | 删除 |
|------|-----|----------|------------------------------|----------------------|----|----|
| 4001 | 局域网 | <b>V</b> | 子網域1<br>子網域2<br>子網域3<br>子網域4 | 局域网1,局域网2,局域网3,局域网4, |    |    |
| 4051 | 局域网 | 7        | 子網域1<br>子網域2<br>子網域3<br>子網域4 | 局域网1                 | 編輯 |    |
| 4052 | 局域网 | 1        | N/A                          | 局域网2                 | 編輯 |    |
| 4053 | 局域网 | V        | N/A                          | 局域网3                 | 編輯 |    |
| 4054 | 局域网 | <b>V</b> | N/A                          | 局域网4                 | 編輯 |    |
| 4081 | 广域网 | <b>V</b> | N/A                          | 广域网1                 |    |    |
| 4082 | 广域网 | <b>V</b> | N/A                          | 广域网2                 |    |    |
| 4083 | 广域网 | <b>V</b> | N/A                          | 广域网3                 |    |    |
| 4084 | 广域网 | 1        | N/A                          | 广域网4                 |    |    |

#### ● VLAN 设置

| VID :       | 4051                                                                                                    |  |  |
|-------------|----------------------------------------------------------------------------------------------------|--|--|
| Port VLAN : | VLAN 1                                                                                                    |  |  |
| DHCP 服务功能:  | <ul> <li>✓ 子网 1: 192.168.1.100~149</li> <li>✓ 子网 2: 192.168.12.100~149</li> <li>✓ 子网 3: 192.168.13.100~149</li> <li>✓ 子网 4: 192.168.14.100~149</li> </ul> |  |  |
| 端口号成员:      | <ul> <li>✓ 局域网1</li> <li>局域网2</li> <li>局域网3</li> <li>局域网4</li> </ul>                                                                                      |  |  |

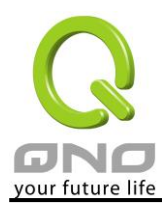

iv. 接着编辑 VID4052,在 DHCP 服务器启用子网 2,端口选择区域网 2

#### ● VLAN 设置

| VID :                                                                                    | 4052                                                                                                    |  |  |  |
|------------------------------------------------------------------------------------------|----------------------------------------------------------------------------------------------------|--|--|--|
| Port VLAN :                                                                              | VLAN 2                                                                                                    |  |  |  |
| DHCP 服务功能:                                                                               | <ul> <li>✓ 子网 2: 192.168.11.100~149</li> <li>✓ 子网 1: 192.168.1.100~149</li> <li>✓ 子网 1: 192.168.1.100~149</li> <li>✓ 子网 1: 192.168.1.100~149</li> <li>✓ 子网 1: 192.168.1.100~149</li> </ul> |  |  |  |
| <ul> <li>端ロ号成员:</li> <li>局域网1</li> <li>√ 局域网2</li> <li>一 局域网3</li> <li>一 局域网4</li> </ul> |                                                                                                    |  |  |  |
|                                                                                          |                                                                                                    |  |  |  |

v. 在 VID 4053, 4054 等重复上面步骤,设定完成后各 VLAN 对应的端口就只会发出对应的 DHCP 网段给底下的设备。

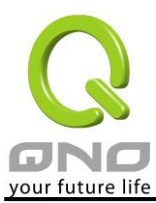

## 2. 802.1Q VLAN 设定

802.1Q 协议可以让不同网络设备之间同样 VID 的 VLAN 可以互通,让同一 VLAN 内的联机可以跨多个网络设备。设定 802.1Q VLAN 需要了解以下几个名词:

- VID: VLAN ID。不同的 VLAN 会有不同的 VID,不同 VLAN 之间的流量不互通。当您将一个以上的端口 设定为某个 VID (VLAN)的成员,这几个端口之间同一个 VLAN 的流量就会以互通。在 802.1Q 协定中,属于某个 VLAN 的封包会用特定的字段注记这个封包所属的 VID。
- **PVID:** Port VLAN ID。每个端口都可以是一个以上的 VLAN 成员,而他可以设定其中一个 VID 作为他的 PVID。当的封包进入这个端口时,如果封包没有带 802.1Q 标签,设备会将 PVID 设定为封包的 VID;如 果封包已经有 802.1Q 标签,则不做处理。
- Tagged/Untagged: 当封包从这个端口<u>出去</u>到其他设备时,要不要保留他原本的 802.1Q 标签。选择 Untagged 标签会被移除,选择 Tagged 则会被保留下来。

下面举两个例子来说明 802.1Q 功能的实际应用方式:

### (1) 将 WAN 的封包依据不同 VLAN 标签转发到不同端口:

某市 ISP 接入的线路使用 VLAN 标签分为三种用途: VID 500 为上网流量, VID 400 为 VoIP 设备使用, VID 600 为 IPTV 设备使用。此情况下透过 802.1Q VLAN 的设定让 ISP 接入的线路接上 Qno 的设备提供三种不同用途设备使用可以照以下的设定操作:

i. 在 VLAN 设定页 VLAN 模式选取 Tagged-Based

#### ● VLAN 状态

| 端口号 | 端口   | 连线模式     | PVID | VID 成员  | 配置 |
|-----|------|----------|------|---------|----|
| 1   | 局域网  | Untagged | 4001 | VID4001 | 编辑 |
| 2   | 局域网  | Untagged | 4001 | VID4001 | 编辑 |
| 3   | 局域网  | Untagged | 4001 | VID4001 | 编辑 |
| 4   | 局域网  | Untagged | 4001 | VID4001 | 编辑 |
| 5   | 广域网1 | Untagged | 4081 | VID4081 | 编辑 |
| 6   | 广域网2 | Untagged | 4082 | VID4082 | 编辑 |
| 7   | 广域网3 | Untagged | 4083 | VID4083 | 编辑 |
| 8   | 广域网4 | Untagged | 4084 | VID4084 | 编辑 |

VLAN 模式: Tagged-Based 🛛 🗸

ii. 切换到 802.1Q VLAN 设定,新增 VID 500,接口选择广域网,底下成员选取广域网1,然后按确定。

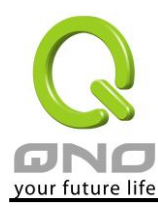

#### ● VLAN 设置

| VID :  | 500                                                                            |  |  |
|--------|--------------------------------------------------------------------------------|--|--|
| 端口:    | 「「域网 🗸                                                                         |  |  |
| 端口号成员: | <ul> <li>✓ 广域网 1</li> <li>□ 广域网 2</li> <li>□ 广域网 3</li> <li>□ 广域网 4</li> </ul> |  |  |
|        |                                                                                |  |  |

 iii. 按照上面的方式新增 VID 600 和 VID 400,成员分别选择广域网 1、广域网 2 和广域网 1、广域网 2, 完成后如下图:

#### ● VLAN一览表

| VID  | 端口  | 激活                      | 子網域設定                                                                                                    | DHCP 服务功能                    | 端口号成员                     | 编辑 | 删除 |
|------|-----|-------------------------|----------------------------------------------------------------------------------------------------|------------------------------|---------------------------|----|----|
| 4001 | 局域网 | 1                       | 192.168.1.0/255.255.255.0<br>192.168.12.0/255.255.254.0<br>192.168.11.0/255.255.255.0<br>192.168.11.0/255.255.255.0 | 子网域1<br>子网域3<br>子网域2<br>子网域4 | 局域网1, 局域网2,<br>局域网3, 局域网4 |    |    |
| 4081 | 广域网 | $\checkmark$            | N/A                                                                                                    | N/A                          | 广域网 <b>1</b>              | 編輯 |    |
| 4082 | 广域网 | $\overline{\mathbf{v}}$ | N/A                                                                                                    | N/A                          | 广域网 2                     | 編輯 |    |
| 4083 | 广域网 | $\checkmark$            | N/A                                                                                                    | N/A                          | 广域网 3                     | 編輯 |    |
| 4084 | 广域网 | $\checkmark$            | N/A                                                                                                    | N/A                          | 广域网 <mark>4</mark>        | 編輯 |    |
| 500  | 广域网 | $\checkmark$            | N/A                                                                                                    | N/A                          | 广域网 <b>1</b>              | 編輯 | Û  |
| 400  | 广域网 | $\checkmark$            | N/A                                                                                                    | N/A                          | 广域网1,广域网2                 | 編輯 | Û  |
| 600  | 广域网 | $\checkmark$            | N/A                                                                                                    | N/A                          | 广域网1,广域网3                 | 編輯 | Ū  |

新增VLAN

iv. 回到 VLAN 设定页,编辑广域网 1,将连接模式设定为 Tagged, PVID 选择 VID500,按确定。

#### ● VLAN 設定

| 端口号:          | 5                                                                                                    |
|---------------|----------------------------------------------------------------------------------------------------|
| 端口:           | 广域网                                                                                                    |
| <b>连线模式</b> : | Tagged -                                                                                                    |
| PVID :        | VID500 -                                                                                                    |
| VID 成员:       | <ul> <li>✓ VID4081(预设值)</li> <li>○ VID4082</li> <li>○ VID4083</li> <li>○ VID4084</li> <li>○ VID500</li> <li>○ VID600</li> <li>○ VID400</li> </ul> |

|  | 取消 | ) |
|--|----|---|
|--|----|---|

v. 同上面操作,将广域网 2 和广域网 3 的 PVID 分别改为 600 和 400,但是维持为 Untagged。结果图如下所示:

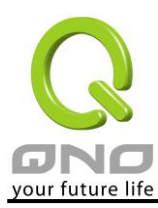

#### VLAN 状态

| VLAN 模式: Tagged-Based  ▼ |                    |          |      |                                 |    |
|--------------------------|--------------------|----------|------|---------------------------------|----|
| 端口号                      | 端口                 | 连线棋式     | PVID | VID 成员                          | 配畫 |
| 1                        | 局域网                | Untagged | 4001 | VID4001                         | 編輯 |
| 2                        | 局域网                | Untagged | 4001 | VID4001                         | 編輯 |
| 3                        | 局域网                | Untagged | 4001 | VID4001                         | 編輯 |
| 4                        | 局域网                | Tagged   | 4001 | VID4001                         | 編輯 |
| 5                        | 广域网 <mark>1</mark> | Tagged   | 500  | VID4081, VID500, VID400, VID600 | 編輯 |
| 6                        | 广域网2               | Untagged | 400  | VID4082, VID400                 | 編輯 |
| 7                        | 广域网3               | Untagged | 600  | VID4083, VID600                 | 編輯 |
| 8                        | 广域网4               | Untagged | 4084 | VID4084                         | 編輯 |

vi. 设定完成后,将 ISP 接入线路接在设备广域网 1, VoIP 接广域网 2, IPTV 接广域网 3, 上网设备接区 域网, 就可以使用。

### (2) 指定特定网段使用特定 VLAN 标签

某公司使用交换机设置 VLAN 划分内部网络,192.168.11.x 的网段使用 VID 100 为技术支持部,192.168.12.x 的网段使用 VID200 为业务部。可以依照以下方式设置:

i. 在网络设定中设定多个子网段,并且启用对应网域的 DHCP 服务器:

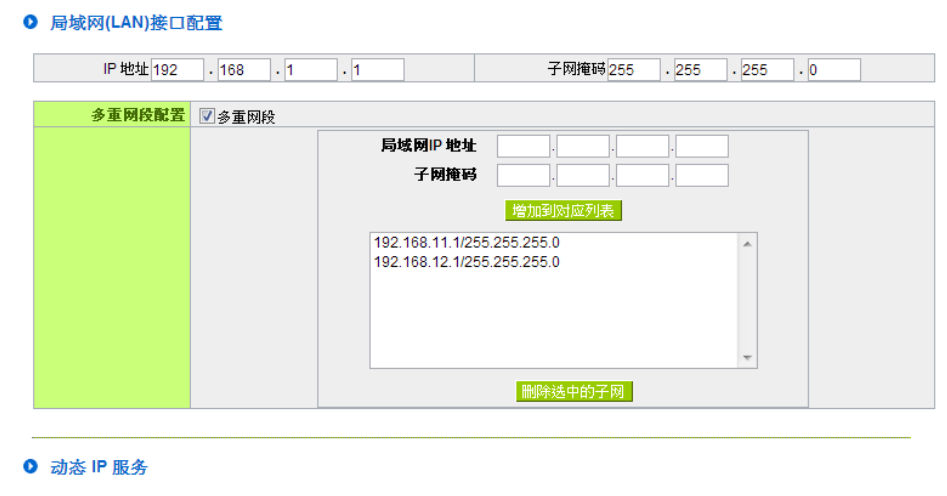

☑ 激活DHCP 服务功能

|           | 子网域1          | 子网域2            | 子网域3           | 子网域4           |  |
|-----------|---------------|-----------------|----------------|----------------|--|
| DHCP 服务功能 | ☑ 激活          | ☑ 激活            | ☑ 激活           | ☑ 激活           |  |
| 起始 IP 地址  | 192 168 1 100 | 192.168.11 .100 | 192,168,12,100 | 192,168,14,100 |  |
| 结束 IP 地址  | 192 168 1 149 | 192 168 11 149  | 192 168 12 149 | 192 168 14 149 |  |

ii. 开启 802.1q VLAN 设定,新增 VID 100,接口选择局域网络,子域选择 192.168.11.0/255.255.255.0,如 果需要使用 DHCP 则选取底下的 DHCP 选项。成员选择区域网 4

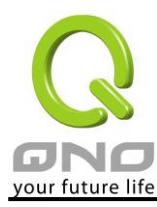

● VLAN 设置

| VID :    | ☑ 100                              |    |          |
|----------|------------------------------------|----|----------|
| 端口:      | 局域网 ▼                              |    |          |
|          | ☑ 192.168.11.0 / 255.255.255.0     | •  | 新增/编辑子网域 |
|          | 🔲 激活 DHCP 子网 1:192.168.1.100 ~ 149 |    | ,        |
|          | 192.168.1.0 / 255.255.255.0        | Ŧ  |          |
| 그때문·     | □ 激活 DHCP 子网 1:192.168.1.100 ~ 149 |    | ,        |
| • %*PM L | 192.168.1.0 / 255.255.255.0        | Ŧ  |          |
|          | □ 激活 DHCP 子网 1:192.168.1.100 ~ 149 |    | *        |
|          | 192.168.1.0 / 255.255.255.0        | Ψ. |          |
|          | □ 激活 DHCP 子网 1:192.168.1.100 ~ 149 |    |          |
|          | 🥅 局域网 1                            |    |          |
| 端口号成员:   |                                    |    |          |
|          | □                                  |    |          |
|          |                                    |    |          |

iii. 用同样的方式新增 VID 200 给 192.168.12.0/255.255.25.0,成员一样选择区域网 4。完成后如下所示:

#### ● VLAN一览表

| VID  | 端口  | 激活           | 子綱域設定                      | DHCP 服务            | 端口号成员                     | 編輯 | 刪除 |
|------|-----|--------------|----------------------------|--------------------|---------------------------|----|----|
| 4001 | 局域网 | $\checkmark$ | 192.168.1.0/255.255.255.0  | 子网域 <mark>1</mark> | 局域网1, 局域网2,<br>局域网3, 局域网4 |    |    |
| 100  | 局域网 | $\checkmark$ | 192.168.11.0/255.255.255.0 | 子网域2               | 局域网4                      | 編輯 | Û  |
| 200  | 局域网 | <b>V</b>     | 192.168.12.0/255.255.255.0 | 子网域3               | 局域网4                      | 編輯 | Û  |
| 4081 | 广域网 | $\checkmark$ | N/A                        | N/A                | 广域网1                      | 編輯 |    |
| 4082 | 广域网 | V            | N/A                        | N/A                | 广域网2                      | 編輯 |    |
| 4083 | 广域网 | $\checkmark$ | N/A                        | N/A                | 广域网3                      | 編輯 |    |
| 4084 | 广域网 | <b>V</b>     | N/A                        | N/A                | 广域网4                      | 編輯 |    |

#### 新增VLAN

iv. 回到 VLAN 设定页,编辑区域网 4,将连接模式设定为 Tagged,按确定。

#### ● VLAN 设置

| 端口号:    | 4                                                                      |
|---------|------------------------------------------------------------------------|
| 端口:     | 局域网                                                                    |
| 连线棋式:   | Tagged -                                                               |
| PVID :  | VID4001 (预设值) ▼                                                        |
| VID 威员: | <ul> <li>✓ VID4001(预设值)</li> <li>✓ VID100</li> <li>✓ VID200</li> </ul> |
|         | [ 短回 ] · 確定 · 取精 ]                                                     |

完成设定后将路由器的 LAN4 接上交换机,送往 192.168.11.x 的封包将会自动加上 VID 100 的标签,送往 192.168.12.x 的封包也会自动加上 VID 200 的标签。